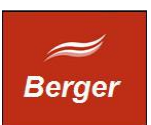

JobServer

Version 1.4

Stand 21.11.2013

# TimeMachine

Dokument: jobserver.odt

Berger EDV Service Tulbeckstr. 33 80339 München

Fon +49 89 13945642 Mail rb@bergertime.de

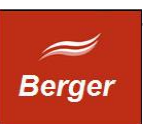

## Versionsangaben

| Autor        | Version | Datum    | Kommentar |  |  |
|--------------|---------|----------|-----------|--|--|
| Ralph Berger | 14      | 21.11.13 | Initial   |  |  |
|              |         |          |           |  |  |
|              |         |          |           |  |  |
|              |         |          |           |  |  |
|              |         |          |           |  |  |

#### Revisionsangaben

| Revisor | Datum | Kommentar |
|---------|-------|-----------|
|         |       |           |
|         |       |           |

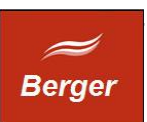

## 1 Inhaltsübersicht

| 1        | Inhaltsübersicht              | <u>3</u> |
|----------|-------------------------------|----------|
| 2        | Allgemeines                   | 4        |
|          | 2.1 Zweck des Dokuments       | 4        |
|          | 2.2 Aufgabenstellung          | 4        |
| <u>3</u> | Jobserver starten             | 5        |
| <u>4</u> | Jobserver als Windows Aufgabe | 6        |
| <u>5</u> | Jobserver überwachen          | 8        |

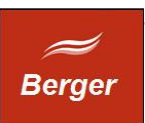

## 2 Allgemeines

#### 2.1 Zweck des Dokuments

Dieses Dokument beschreibt die Arbeit mit dem TimeMachine Backoffice Client. Der Backoffice Client verwaltet das TimeMachine System. Backoffice Nutzer können Jobs manuell starten, Terminal Benutzer verwalten und Zeitbuchungen archivieren. Die Basiskonfiguration enthält An- / Abwesend Reports und prüft den Terminal Status.

## 2.2 Aufgabenstellung

Nach der Erstinstallation müssen Sie im Backoffice Client Ihren Mail Account, Pfade zu Templates und Job Benutzer definieren.

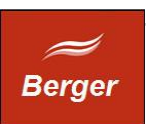

#### **3 Jobserver starten**

Der JobServer ist ein 32 Bit Windows Programm. Er benötigt zum Login eine Datenbank Verbindung. Die Info Servername & Serverport sind in der Datei time.xml enthalten. Fehlt die Datei time.xml kommt es zum Startfehler:

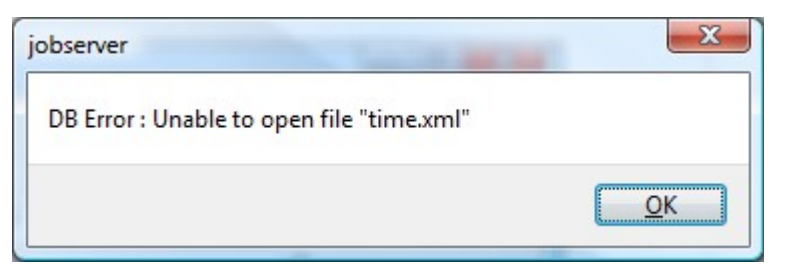

Neben der DB Verbindung muss auch der JobServer User angelegt sein.

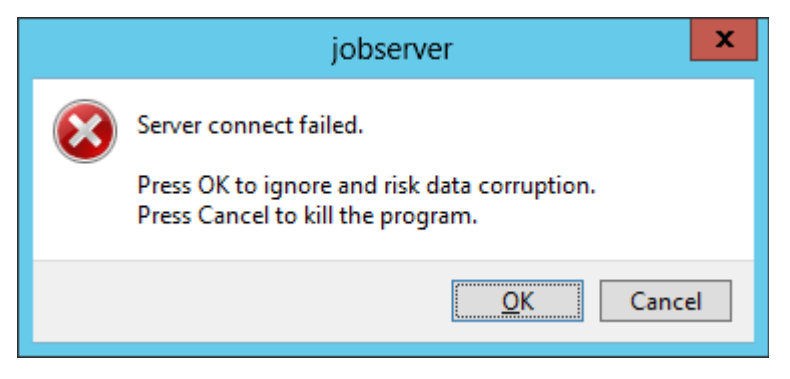

Der JobServer liest folgende Einstellungen aus :

| Parameter        | Wert                                                      |
|------------------|-----------------------------------------------------------|
| Client Arguments | s=Server a=Benutzer p=Password e=JobID                    |
| Client Path      | Fully qualified path to jobClient.exe                     |
| Min_Memory       | Min free system memory size in MB to create a new process |
| Intervall        | Intervall der Job Queue in Sekunden                       |
| Max_CPU          | Maximale CPU Last in %                                    |

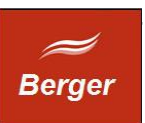

| CPUs        | 2                   | #  |
|-------------|---------------------|----|
| CPU Load    | 4                   | %  |
| free Memory | 1649008             | КВ |
| startet Job |                     |    |
| JobID       | 23                  | •] |
| Inquirer    | time_web            |    |
| Inq.Time    | 26.11.2013 18:43:42 |    |
| Action      | regmail             | ]  |
| Intervall   |                     |    |
|             |                     |    |

Der Job Server startet das Formular wird geöffnet.

Alle Einstellungen zum Betrieb des JobServers erfolgen im Backoffice Client.

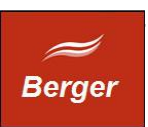

## 4 Jobserver als Windows Aufgabe

Starten Sie unter WS2012 den Server Manager. Klicken Sie auf Tools und dann auf Aufgabenplanung. Folgendes Fenster wird geöffnet:

| R | 1                       |                 |                |                                   | 9          | Server-Manager      |                                              |            |                                              |                         | _ C       | x t   |
|---|-------------------------|-----------------|----------------|-----------------------------------|------------|---------------------|----------------------------------------------|------------|----------------------------------------------|-------------------------|-----------|-------|
| ( | Server                  | Manager         | Dashl          | board                             |            |                     |                                              | 3          | 🗗                                            | Verwalten Tools         | Ansicht   | Hilfe |
|   |                         | manager         | Bash           |                                   | Δ          | ufgabenplanung      |                                              | $\bigcirc$ |                                              |                         | _ 0       | x     |
| н | Datei Aktion Ansicht ?  |                 |                |                                   |            | angabenpianang      |                                              |            |                                              |                         |           | Ê     |
| Н | (⇒ ⇒) 2 🗊 🛛 🗊           |                 |                |                                   |            |                     |                                              |            |                                              |                         |           |       |
|   | Aufgabenplanung (Lokal) | Name            | Shahur         | Trigger                           | Nšeke      | Laterta Laufrait    | Franknis der letzten Ausführung              | 0          | Aktionen                                     |                         |           |       |
| Ш | Aufgabenplanungsbibliot | () JobsServer   | Bereit         | Beim Systemstart                  | INSCIDA    | Nie                 | Ergebnis der letzten Adstanrang              | BO         | Aufriahe                                     | nnlanungshihlioth       | ek        |       |
|   |                         | 🕒 Optimize Sta  | Deaktiviert    | Wenn der Computer inaktiv ist     |            | 24.11.2013 15:04:26 | Der Vorgang wurde erfolgreich beendet. (0×0) | Mi         | 🔞 Einfacl                                    | he Aufaabe erstellen    |           |       |
|   |                         |                 |                |                                   |            |                     |                                              |            | 👝 Aufaal                                     | be erstellen            |           |       |
|   |                         |                 |                |                                   |            |                     |                                              |            | Aufgal                                       | be importieren          |           |       |
|   |                         |                 |                |                                   |            |                     |                                              |            | 👼 Alle ak                                    | tiven Aufgaben anzeig   | en        |       |
|   |                         |                 |                |                                   |            |                     |                                              |            | 👔 Verlau                                     | f für alle Aufgaben dea | ktivieren |       |
|   |                         |                 |                |                                   |            |                     |                                              |            | 📉 Neuer                                      | Ordner                  |           |       |
|   |                         | <               |                | Ш                                 |            |                     |                                              | >          |                                              | nt                      |           | •     |
|   |                         | Allgemein Trigg | ger Aktioner   | n Bedingungen Einstellungen       | Verlauf    |                     |                                              |            | Aktual                                       | lisieren                |           |       |
|   |                         | Speicherort:    | 1              |                                   |            |                     |                                              | ^          | Hilfe                                        |                         |           | =     |
|   |                         | Autor:          | BOS\rbac       | dmin                              |            |                     |                                              |            | A                                            | delates El sus sus t    |           |       |
|   |                         | Beschreibung:   |                |                                   |            |                     |                                              |            | Ausgewa                                      | anites Element          |           |       |
|   |                         |                 |                |                                   |            |                     |                                              |            | <ul> <li>Austur</li> <li>Dund</li> </ul>     | nren                    |           |       |
|   |                         |                 |                |                                   |            |                     |                                              |            | <ul> <li>Deeriu</li> <li>Deakting</li> </ul> | en<br>Lieren            |           |       |
|   |                         |                 |                |                                   |            |                     |                                              |            | Evnort                                       | ieren                   |           |       |
|   |                         | Sicherheitsopti | onen           |                                   |            |                     |                                              | _          | A Figens                                     | ichaften                |           |       |
|   |                         | Beim Ausführe   | n der Aufgab   | en folgendes Benutzerkonto ven    | venden:    |                     |                                              | -          | V Löcche                                     | on                      |           |       |
|   |                         | BOS\rbadmin     | -              | -                                 |            |                     |                                              |            |                                              |                         |           |       |
|   |                         | Nur ausfüh      | ren, wenn de   | r Benutzer angemeldet ist         |            |                     |                                              |            | 🔝 міте                                       |                         |           |       |
|   |                         | 🔿 Unabhängi     | g von der Ber  | nutzeranmeldung ausführen         |            |                     |                                              |            |                                              |                         |           |       |
|   |                         | Kennwo          | ort nicht spei | chern. Die Aufgabe greift nur auf | lokale Res | sourcen zu.         |                                              |            |                                              |                         |           |       |
|   |                         | Mit höchst      | en Berechtigu  | ingen ausführen                   |            |                     |                                              |            |                                              |                         |           |       |
|   | < III >                 | <u> </u>        |                |                                   |            |                     |                                              |            |                                              |                         |           |       |
| Ц |                         |                 |                |                                   |            |                     |                                              |            |                                              |                         |           | ×     |

Wählen Sie unter Aktionen die Funktion einfache Aufgabe erstellen. Der Aufgaben Assistent wird gestartet. Tragen Sie den Jobserver als Programm ein, dass beim System Start automatisch gestartet wird (vgl. Abb. u.).

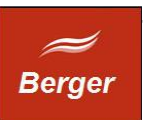

|                                                                     |                                                                        | Assistent für                                                                    | das Ersteller                                                                                                    | n einfacher Aufgabe                                                             | en                                                        |                                                                       | ×                                                                                                    |                                                   |                                                  |            |
|---------------------------------------------------------------------|------------------------------------------------------------------------|----------------------------------------------------------------------------------|----------------------------------------------------------------------------------------------------|---------------------------------------------------------------------------------|-----------------------------------------------------------|-----------------------------------------------------------------------|----------------------------------------------------------------------------------------------------|---------------------------------------------------|--------------------------------------------------|------------|
| 迿 Einfa                                                             | che Aufgabe ers                                                        | tellen                                                                           |                                                                                                    |                                                                                 |                                                           |                                                                       |                                                                                                    |                                                   |                                                  |            |
| <mark>Einfache Aufgat</mark><br>Trigger<br>Aktion<br>Fertig stellen | be erstellen M<br>En<br>kö<br><u>N</u> i<br>Be                         | it diesem Assiste<br>weiterte Optione<br>innen Sie mit de<br>ame:<br>schreibung: | nten können S<br>n oder Einstelli<br>m Befehl "Aufg<br>bbsServer                                                          | ie eine häufig ausgefüh<br>ungen, z. B. Aufgaben f<br>jabe erstellen" im Aktio  | rte Aufgabe so<br>ür mehrere Ak<br>nsbereich festl        | ihnell erstellen.<br>tionen oder Trigg<br>egen.                       | er,                                                                                                    |                                                   |                                                  |            |
|                                                                     | -                                                                      |                                                                                  | Assistent f                                                                                                    | ür das Erstellen eint                                                           | facher Aufg                                               | aben                                                                  |                                                                                                    | x                                                 |                                                  |            |
|                                                                     | 迿 Aufgab                                                               | entrigger                                                                        |                                                                                                    |                                                                                 |                                                           |                                                                       |                                                                                                    |                                                   |                                                  |            |
|                                                                     | Einfache Aufgabe e<br><mark>Trigger</mark><br>Aktion<br>Fertig stellen | erstellen v                                                                      | Wann soll die A<br>) <u>T</u> äglich<br>) Wö <u>c</u> hentlich<br>) <u>M</u> onatlich<br>) <u>E</u> inmal<br>Beim Start d | ufgabe gestartet werde<br>1                                                     | n?                                                        |                                                                       |                                                                                                    |                                                   |                                                  |            |
|                                                                     |                                                                        |                                                                                  | <u>- D</u> enni Scare a                                                                                                   | Assistent fü                                                                    | ir das Erstel                                             | len einfacher A                                                       | Aufgaben                                                                                                |                                                   | x                                                |            |
|                                                                     |                                                                        | Ak<br>Einfache Aut<br>Trigger<br>Aktion<br>Fertig steller                        | ttion<br><sup>i</sup> gabe erstellen                                                                                      | Welche Aktion<br>Programm<br>ogramm starten                                     | a soll von der A<br>starten<br><mark>Assistent f</mark> ü | ufgabe ausgefüh<br>ir das Ersteller                                   | rt werden?<br>n einfacher Aufgab                                                                        | en                                                | ×                                                | I          |
|                                                                     |                                                                        |                                                                                  | Einfache Auf<br>Trigger<br>Aktion<br>Programm                                                                             | gabe erstellen<br>n starten                                                     | Programm/S                                                | kript:<br>Files (x86)\TimeN                                           | /lachine\jobserver.exe"                                                                                 |                                                   | D <u>u</u> rchsuchen                             |            |
|                                                                     |                                                                        |                                                                                  | Fertig steller                                                                                                    | 迿 Zusamm                                                                        | enfassung                                                 | Assistent für                                                         | das Erstellen einfa                                                                                     | cher Aufgaben                                     |                                                  | ×          |
|                                                                     |                                                                        |                                                                                  |                                                                                                    | Einfache Aufgabe ers<br>Trigger<br>Aktion<br>Programm starten<br>Fertig stellen | tellen                                                    | Name: [<br>Beschreibung: [<br>Trigger: [<br>Aktion: [<br>Beim Klicken | <mark>JobsServer</mark><br>Beim Start; Beim Syste<br>Programm starten; "C:<br>auf "Fertig stellen", die | mstart<br>\Program Files (xE<br>Eigenschaften für | ₩<br>10\TimeMachine\jobs<br>diese Aufgabe öffnen | erver.exe" |
|                                                                     |                                                                        |                                                                                  |                                                                                                    |                                                                                 |                                                           | Wenn Sie auf "Fe<br>Windows-Zeitpla                                   | ertig stellen" klicken, wi<br>an hinzugefügt.                                                           | rd die neue Aufga<br>< <u>Z</u> urüc              | be erstellt und dem                              | Abbrechen  |

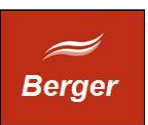

#### 5 Jobserver überwachen

Der JobServer greift in einem von Ihnen definierbaren Intervall auf die Datenbank zu und prüft ob neue Aufträge abgearbeitet werden müssen. Diese Aktivität wird in der Datei job.log gespeichert:

26.11.2013 19:13:21 Execute Job: C:\time\jobClient.exe s=FSC a=JS\_User p=geh#1#eim e=22 26.11.2013 19:13:51 Execute Job: C:\time\jobClient.exe s=FSC a=JS\_User p=geh#1#eim e=23

Neue Aufträge werden mit dem Programm jobclient.exe abgearbeitet. Dieses nutzt die Datei operating.log.

FSC, 26.11.2013 19:13:21 MySQL try Connect Server:localhost:3306 DBName:time
DBAccount:timeworker.
FSC, 26.11.2013 19:13:21 Connected to DB time.
FSC, 26.11.2013 19:13:21 Set status=1 for jobid : 22.
FSC, 26.11.2013 19:13:21 job processed : Status : 2.
FSC, 26.11.2013 19:13:51 MySQL try Connect Server:localhost:3306 DBName:time
DBAccount:timeworker.
FSC, 26.11.2013 19:13:51 Connected to DB time.
FSC, 26.11.2013 19:13:51 Set status=1 for jobid : 23.
FSC, 26.11.2013 19:13:51 job processed : Status : 2.

Die beiden Log Files informieren Sie über das Laufzeitverhalten von JobServer und JobClient.